#### 21 September 1998

This file contains the most up-to-date information on the following topics:

Sources of Information about the OmniBook and Windows Precautions Replacing Batteries Using a Pointing Device During Rebooting and Resuming Synchronizing an External Display or Projector Smart CPU Mode (BIOS Setup Utility) Using an Older Microsoft Mouse Model Using Microsoft or Logitech PS/2 Mice with a Scrolling Button Status Panel Shows Incorrect Battery Charge Level Installing More Than 512 MB of RAM in the OmniBook Using DVDs with the HP OmniBook 4150

Windows 95/98

Energy Star Feature for Display Timeout Docking the OmniBook 7150 for the First Time (Windows 98 only) Agate Tioman Hot Swap Software and DVD Devices (Windows 98 only)) PS/2 Functionality and Hot Docking Using Infrared Communications Installing Microsoft Internet Explorer 4.01 (Windows 95 Only) Automatic Suspend and Automatic CD Detection (Windows 95 Only) Microphone Mute Using a Video Card in the F1477A Docking System.

Windows NT

Suspend to RAM and the F1477A docking system Enabling Automatic Suspend After Installing Retail Windows NT 4.0 Using PC Cards Using McAfee VirusScan and Windows NT Card Executive Installing Service Pack 3 for Windows NT 4.0 Installing Microsoft Internet Explorer 4.01 under Windows NT Minor Keyboard Drivers Synaptics Touchpad Driver Euro Currency Symbol

Best Practices for Using Your HP OmniBook Physical Care General Use

#### Sources of Information

- \* The online *User's Handbook* introduces the OmniBook and shows you the OmniBook basics. It also contains troubleshooting information (Start, Programs, OmniBook Library).
- \* The printed OmniBook *Reference Guide* shows how to set up the operating system, install and connect accessories, and maintain and upgrade the OmniBook.

- \* The Microsoft Windows manual, shipped with your OmniBook, contains information about using the standard features of your Windows operating system.
- \* For updates to the BIOS and other technical documentation, connect to our website at http://www.hp.com/omnibook or http://www.europe.hp.com/omnibook (European mirror).

### Precautions

This section describes certain situations that could cause serious loss of data.

Do not remove a data storage PC Card while it is actively reading or writing. This could cause its data to become corrupted.

Certain applications, such as Intuit's Quicken, keep their working files open, and they update the files as you make changes. For such applications, you should open only files that reside on the hard drive, not on a removable disk. An open file on a removable disk (such as a floppy disk or PC Card) is susceptible to corruption in certain situations.

Before suspending, docking, or undocking your OmniBook, always save your data and close any applications you have open, especially applications that are not power aware, audio and video applications, and applications using PC Cards and I/O devices such as a CD-ROM drive.

#### **Replacing Batteries**

A newly installed OmniBook battery can take up to 3 seconds to provide power to the OmniBook. To prevent loss of power to the OmniBook, wait at least 3 seconds after inserting the battery to disconnect ac power or to remove a second battery.

## Using a Pointing Device During Rebooting and Resuming

While the OmniBook is rebooting, resuming (turning itself on after suspension), starting Windows, or exiting Windows, do not touch the OmniBook pointing devices or an attached external pointing device. This may result in the pointing device not functioning. Wait until the screen is stabilized and the hour glass ceases to appear. If the pointing device is not functional, try the following steps, in this order, until it is functional.

- 1. Press any key on the keyboard.
- 2. Suspend the OmniBook and then resume it (press the power button briefly to suspend, then press the button again to resume).
- 3. Shut down Windows, then turn the OmniBook off and on (Start menu, Shutdown, Restart the computer).

## Synchronizing an External Display or Projector

If you connect an external display, projector, or projection panel to the OmniBook display output, and its image is not stable, try one of the following ways to deal with display resolution differences:

\* Use a display or projector that matches the resolution of the OmniBook display.

- \* Change the Display Properties of the OmniBook to match the resolution of the projector or external display: In Control Panel, Display, Settings, change the Desktop Area to 800 by 600 pixels, 640 by 480 pixels, or 1024 by 768 pixels.
- \* Turn off the OmniBook's display and retain the external display by pressing Fn+F5, as needed.

#### Smart CPU Mode (BIOS Setup Utility)

Smart CPU mode should always be set to Off. It is not needed with power-managed systems such as OmniBooks and can interfere with some time-sensitive operations, such as downloading files via modem. Smart CPU mode is automatically set to Off by the default Power Management setting, Maximum Power Saving.

#### Using an Older Microsoft Mouse Model

The OmniBook cannot use Suspend mode with two of Microsoft's older mouse models (parts #28898 and #07685). The suspend and resume activity causes the OmniBook to lock up with these mice. If you are using one of these mice, do the following to prevent this problem:

- 1. Open the BIOS Setup utility (reboot, then press F2).
- 2. In the Power menu, disable the setting for Resume on Serial Ring.
- 3. Save and exit the Setup utility.

## Using Microsoft or Logitech PS/2 Mice with a Scrolling Button

The current drivers for the above scroll button mice react differently to docking and suspend/resume events.

- \* To ensure that you are always able to use the scroll button:
  - Leave the PS/2 Devices setting in the BIOS setup utility on Auto.
  - If the MS mouse is attached to the OmniBook while the OmniBook is running or in suspend mode, reboot the OmniBook to enable the scroll button.
- \* If the MS mouse is attached to a dock, docking the OmniBook while it is running, in suspend mode, or off enables scrolling.
- \* If the Logitech mouse is attached to the OmniBook while the OmniBook is running, the OmniBook must be suspended and resumed to enable scrolling.
- \* If the Logitech mouse is attached to a dock, the OmniBook must be suspended and resumed after it is hot docked.
- \* Docking the OmniBook while it is suspended will enable the scroll button for both mice.

Check with your vendor for updated drivers for these scroll button mice.

#### Status Panel Shows Incorrect Battery Charge Level

Occasionally, the status panel battery indicator will get out of sync with the actual battery charge level. This is normal in certain situations. The indicator will resync with the battery charge.

### Installing More than 512 MB of RAM in the OmniBook 7150

Installing more than 512M bytes of system RAM can significantly degrade the performance of your system. The CPU architecture in the OmniBook cannot cache more than 512 M bytes. HP does NOT recommend installing more than 512 MB of system RAM in your OmniBook.

#### Using DVDs with the HP OmniBook 4150

DVD images in 1024 x 768 screen resolution and 24-bit color are not currently supported with the HP OmniBook 4150. To use DVD with the HP OmniBook 4150, select 16-bit color with 1024 x 768 resolution mode or select a lower screen resolution.

Windows 95/98

## Energy Star Feature for Display Timeout

The Energy Star feature is implemented on the OmniBook. This feature automatically turns off the display after a period of inactivity. This reduces power consumption and extends the life of the display. If your OmniBook is on and the display is dark, press any key or move the pointing device to turn the display back on.

#### Docking the OmniBook 7150 for the First Time (Windows 98 only)

When docking your OmniBook 7150 for the first time, HP srongly recommends that you have the machine TURNED OFF when you connect it to the dock. When you turn the computer on after docking, it begins the dock setup process automatically. Attempting to dock for the first time with the machine turned on can result in an error message, a hang, or even possible data loss.

After the first docking experience, there is no subsequent problem docking the OmniBook 7150 while turned on.

#### Agate Tioman Hot Swap Software and DVD Devices (Windows 98 only)

There is currently an incompatibility between Windows 98, the Agate hot swap software, and DVD devices. When the notebook boots, and there is no media in the DvD drive, the notebook hangs. For the latest fixes and updates, check the HP website at http://www.hp.com/omnibook or http://www.europe.hp.com/omnibook (European mirror).

PS/2 Functionality and Docking

If you set PS/2 Devices to Auto in the BIOS setup and enable special features of the pointing stick such as "press-to-select" or "scrolling", and then dock and undock with the OmniBook powered on, the special features will no longer be active. Note that this problem does not happen when docking and undocking in suspend mode.

There are two solutions for this problem:

\* In Setup, set "PS/2 devices" to "Both".

or

\* Bring up the pointing device applet (Start menu, Settings, Control Panel, TrackPoint) and click on a setting (it can be one already selected) so that the Apply field is not grayed out. Then select OK or Apply.

#### Using Infrared Communications

Infrared communications are, by default, not enabled on the OmniBook computer. To use infrared communications, read the readme files and load the drivers supplied on the hard drive or on the Recovery CD under Omnibook\Drivers. Look in the subdirectory for Fast IR or IrDA.

To avoid problems with infrared, enable it only when you actually need to use it and then disable it again. Close applications using IR or any folders opened remotely over an IR link and disable IR in the IR Monitor before suspending the OmniBook or docking.

## Installing Microsoft Internet Explorer 4.01 (Windows 95 Only)

Microsoft Internet Explorer 4.01 was installed when you started your OmniBook for the first time. However, only the minimum required Microsoft Internet Explorer 4.0 files have been installed, including the Internet Explorer 4.01 browser and Outlook Express.

For a complete installation of Microsoft Internet Explorer 4.01 on your OmniBook, including all applets and tools, run the "Internet Explorer 4.0 Active Setup" located under Start Menu, Programs, Accessories, Internet Tools. This installation will allow you to install one or more of the following applets and tools:

- \* Netmeeting
- \* FrontPage Express
- \* NetShow
- \* Web Publishing
- \* Chat
- \* Multimedia Enhancement including Real Audio

Internet Explorer installation applies a new IR32\_32.DLL that causes older AVI files to appear corrupted when they are viewed. You may encounter this problem in the laptop's default configuration. If you do, the problem can be resolved by applying the patch in \OmniBook\Drivers\Patches\AVI. Follow the instructions in the Readme file in the AVI directory.

If you reinstall Internet Explorer, the reinstallation applies a version of SHELL32.DLL that causes Windows 95 to hang when shutdown with network drives present. You will NOT encounter this problem in the laptop's default configuration. You can encounter this issue only IF you reinstall Internet Explorer, If you do encounter the problem, it can be resolved by installing the update in \OmniBook\Drivers\IE4UPD. See the Readme file on the recovery CD in directory \Omnibook\Drivers\Win95\IE4UPD for more information.

If you want to uninstall Microsoft Internet Explorer 4.01, you can do so by going to the Control Panel, Add/Remove Programs and selecting Microsoft Internet Explorer 4.01 in the Install/Uninstall tab.

### Automatic Suspend and Automatic CD Detection (Windows 95 Only)

Using automatic CD detection prevents the OmniBook from automatically suspending after a period of inactivity if the CD-ROM drive is present. Automatic CD detection is turned off by default. We recommend that you use this default.

If you need to set up your system to automatically detect and respond when you insert a CD in a CD-ROM drive. You can turn this feature on.

To set up automatic CD detection:

- 1. From Control Panel, click System, then Device Manager.
- 2. Go to the CD-ROM drive and click Properties.
- 3. On the Settings tab, mark the Auto Insert option.

#### Microphone Mute

The default setting for the Mic Mute setting under the Master Out volume controls is on (checked) and the Microphone boost in the Advanced controls for Mic dialog box is set to on. We recommend that you always use these default settings. If you unmute the microphone and use the built-in microphone, the system can develop feedback, resulting in a loud squeal.

The record control mic is unmuted. This is the record path for the microphone.

Unmuting the microphone is OK if you are using an external microphone. To access the microphone settings:

- 1. Double-click the speaker icon in the Start menu task bar to open the Master Out dialog box.
- 2. Click Options, Properties.
- 3. Check Mic then click OK.

The Mic (microphone) options are now displayed in the Master Out dialog box. Click the Advanced button to access the Microphone Boost setting.

### Using a Video Card in the F1477A Docking System.

When using an external video adapter in the F1477A docking system, your OmniBook may lock up if the OmniBook is suspended, or if you dock or undock the OmniBook while it is turned on.

In Windows 95, to avoid this problem with an external video adapter in the F1744A docking system:

- \* Set the Primary Video Adapter BIOS setup option to Auto so that the BIOS uses the external video adapter on boot.
- \* Shut down your system from the Start, Shutdown menu before docking or undocking.
- \* Avoid Suspend to RAM while docked. To avoid Suspend to RAM:
  - Do not push the blue power button.
  - Do not press Fn+R on the keyboard.
  - Leave Time-out on AC disabled in the BIOS Setup.

In Windows 98, to avoid this problem with an external video adapter in the docking system, set the Primary Video Adapter BIOS setup option to Internal so that the BIOS uses the internal video adapter and leaves the external video adapter for use by Windows 98 as a second video adapter. With this setting in Windows 98, there are no restrictions to suspending the OmniBook, or docking or undocking the OmniBook while it is turned on.

#### Windows NT 4.0

The Windows NT 4.0 Workstation \i386 files are located on the hard drive at C:\winnt\i386 directory.

### Suspend Mode and the F1477A Docking System

The OmniBook may lock up if the OmniBook is suspended while docked to the F1477A docking system. This is true even if the Phoenix APM driver is loaded. To avoid suspending:

- \* Do not push the blue power button.
- \* Do not press Fn+R on the keyboard.
- \* Leave Time-out on AC disabled in the BIOS Setup.

#### Enabling Automatic Suspend After Installing Retail Windows NT 4.0

If you install retail Windows NT 4.0, you must disable "Cdrom AutoRun" in the Registry in order for your OmniBook to suspend automatically.

CAUTION: This procedure requires editing the Registry. Be very careful to change only the value listed in the following steps. Incorrect editing of the Registry can render the Windows NT system unbootable.

To disable Cdrom AutoRun:

- 1. Log in as an Administrator.
- 2. From the Start menu, click Run.
- 3. Type REGEDIT and click OK. This starts the Registry Editor.
- 4. Select HKEY\_LOCAL\_Machine\System\CurrentControlSet\Services\Cdrom.
- 5. Double-click on AutoRun.
- 6. Change the value from 1 to 0 and click OK.

- 7. Exit the Registry Editor.
- 8. Shut down and restart Windows NT 4.0.

Your OmniBook can now suspend if you have a CD-ROM drive installed.

# Using PC Cards

Card Executive Version 2.23, running under Windows NT, does not support Cardbus cards in the F1477A docking system. Cardbus cards are supported in the notebook and the other docking products. Visit the HP website at http://www.hp.com/omnibook or http://www.europe.hp.com/omnibook (European mirror) to obtain the latest information about this issue.

Use of some point-enabled cards and possibly other cards may prevent the system from hibernating when battery power is low. Instead, the batteries will drain to the point of a nonrecoverable shutdown (data is lost). To prevent this from happening when you use these cards do not leave the system unattended when the batteries may drain to this low level. Instead, either connect a charger or power the system off. If APM is installed on your OmniBook, the system will warn about low battery conditions. You should save any data at this time.

Using multiple PC Cards configured with Auto configuration can cause IRQ conflicts. To avoid conflicts, configure the PC Cards manually when more than one is installed. When installing ATA disks, run winmsd.exe in \winnt\system32\ and click the Resources tab to find an unused IRQ (not displayed in the list) for the ATA disk. In the factory OS load, IRQ 9 is usually available. Click OK to quit winmsd and then manually configure the disk.

## Using McAfee VirusScan and Windows NT Card Executive

If you are installing both Card Executive for Windows NT and McAfee VirusScan, install Card Executive *first*. If you've already installed Card Executive, you'll need to reinstall Windows NT 4.0 Service Pack 3 before installing McAfee. Otherwise, the McAfee Setup program will not work. This a documented Microsoft Windows NT problem--networking is installed with Service Pack 1 components after Service Pack 3 is installed.

## Installing Service Pack 3 for Windows NT 4.0

Service Pack 3 is located on Recovery CD in the root directory \NT4\_SP3.

CAUTION: Install the Windows NT 4.0 Service Pack 3 from the Recovery CD. If you install the original Service Pack 3, it overwrites the OmniBook video drivers. If you have installed the original Service Pack 3, choose Windows NT Workstation 4.00 [VGA mode] from the Windows NT boot menu, then reinstall the OmniBook video drivers as follows.

- 1. Connect the ac adapter and turn on the OmniBook.
- 2. From the Start menu, click Run.
- 3. From the CD-ROM drive, run \NT4\_SP3\i386\UPDATE, for example, D:\NT4\_SP3\i386\Update.

## Installing Microsoft Internet Explorer 4.01 under Windows NT

Internet Explorer 4.01 is not preinstalled in Windows NT 4.0. To install IE 4.01

- 1. Double-click on the "Internet Explorer" icon on the desktop. The IE4.01 setup program starts.
- 2. Follow the setup instructions that appear on the screen.

### Minor Keyboard Drivers

The Windows NT keyboard driver defaults to the OS language. For example, a unit with a French OS defaults to the French keyboard driver, regardless of what keyboard is actually installed. If your OmniBook has a keyboard other the standard keyboard for your OS language (for example, French Canadian), the keyboard may not work properly.

To select the correct driver for your keyboard

- 1. From Control Panel, double-click Keyboard, Input Locales.
- 2. Select the correct keyboard input locales and layout for your keyboard.

#### Synaptics Touchpad Driver

The Windows NT 4.0 Synaptics Touchpad driver (v5.0.17) is installed using INSTALL.EXE, instead of SETUP.EXE as stated in the reference manual.

#### Euro Currency Symbol

Microsoft has created a software patch that allows you to type the new euro currency character. This patch has been installed on your system. In Windows NT 4.0, if you select a different keyboard layout in the control panel, you must reinstall the software patch again.

- 1. In Explorer, double-click the following file icon on drive C or on the Recovery CD: \Omnibook\Drivers\Euro\Nt4\_euro.exe
- 2. When the installation finishes, reboot the computer.

Best Practices for Using Your HP OmniBook

The following are recommendations on how to maintain your HP OmniBook during everyday use, as well as how to prevent potential physical damage or data loss. Hard disk drives and other internal components are not infallible, and can be damaged by inappropriate handling and operation.

#### Physical Care

\* Avoid bumps or jolts.

- Suspend or shut down the HP OmniBook before transporting it. This turns off the hard drive. A drop of a few inches onto a rigid surface while the hard drive is operating could cause loss of data or damage to the drive.

- Carry the HP OmniBook in a padded case to protect against bumps and jolts.
- Set down the HP OmniBook gently. Take precautions against accidental bumps.
- Do not operate the HP OmniBook while traveling over bumpy terrain.
- \* Make sure there is adequate ventilation around the HP OmniBook. Suspend or shut down the HP OmniBook before putting it in a carrying case or other enclosed space.
- \* Do not pick up or carry the HP OmniBook by the display.
- \* Do not use the HP OmniBook outside in the rain or snow (inclement weather) or in any extremes of temperature or humidity.

#### General Use

- \* Set the brightness of your display to the lowest comfortable level. This will help prolong your battery charge.
- \* Back up your work regularly. Copy files to floppy, tape or network drives.
- \* Use a virus scanning program, preferably one that will run automatically, to check the integrity of your files and operating system on a periodic basis. Check your disk using "scandisk" and "defrag" utilities.
- \* Before undocking, you may need to shut down the HP OmniBook.
- For Windows NT 4.0 or other non-Plug-n-Play operating systems, you must shut down Windows and wait a few seconds to complete disk activity before undocking.
- For Windows 95 or other Plug-n-Play operating systems, you do not have to shut down before undocking.

See your Reference Guide for details on how to start and stop your HP OmniBook.

- End of File -